# **Configure RADIUS External Authentication on DNA Center and ISE 3.1**

### Contents

| Introduction    |
|-----------------|
| Prerequisites   |
| Requirements    |
| Components Used |
| Configure       |
| <u>Verify</u>   |
| More Roles      |

## Introduction

This document describes how to configure RADIUS External Authentication on Cisco DNA Center using a Cisco ISE server running 3.1 release.

## Prerequisites

### Requirements

Cisco recommends that you have knowledge of these topics:

• Cisco DNA Center and Cisco ISE already integrated and integration is on Active Status.

### **Components Used**

The information in this document is based on these software and hardware versions:

- Cisco DNA Center 2.3.5.x release.
- Cisco ISE 3.1release.

The information in this document was created from the devices in a specific lab environment. All of the devices used in this document started with a cleared (default) configuration. If your network is live, ensure that you understand the potential impact of any command.

## Configure

Step 1. Login to the Cisco DNA Center GUI and navigate to**System > Settings > Authentication and Policy Servers.** 

Verify **RADIUS** protocol is configured and the ISE status is **Active** for the **ISE Type** server.

Settings / External Services

#### Authentication and Policy Servers

Use this form to specify the servers that authenticate Cisco DNA Center users. Cisco Identity Services Engine (ISE) servers can also supply policy and user information.

| ⊕ Add ∨ ⊥ î Export |               |      |        | As of: Jul 19, 2023 4:38 PM 🛛 🧭 |
|--------------------|---------------|------|--------|---------------------------------|
| IP Address         | Protocol      | Туре | Status | Actions                         |
| 1000               | RADIUS_TACACS | AAA  | ACTIVE |                                 |
| 0.000              | RADIUS        | ISE  | ACTIVE | -                               |
|                    | RADIUS        | AAA  | ACTIVE |                                 |
|                    | RADIUS        | AAA  | ACTIVE |                                 |
|                    | RADIUS_TACACS | AAA  | ACTIVE |                                 |
|                    |               |      |        |                                 |

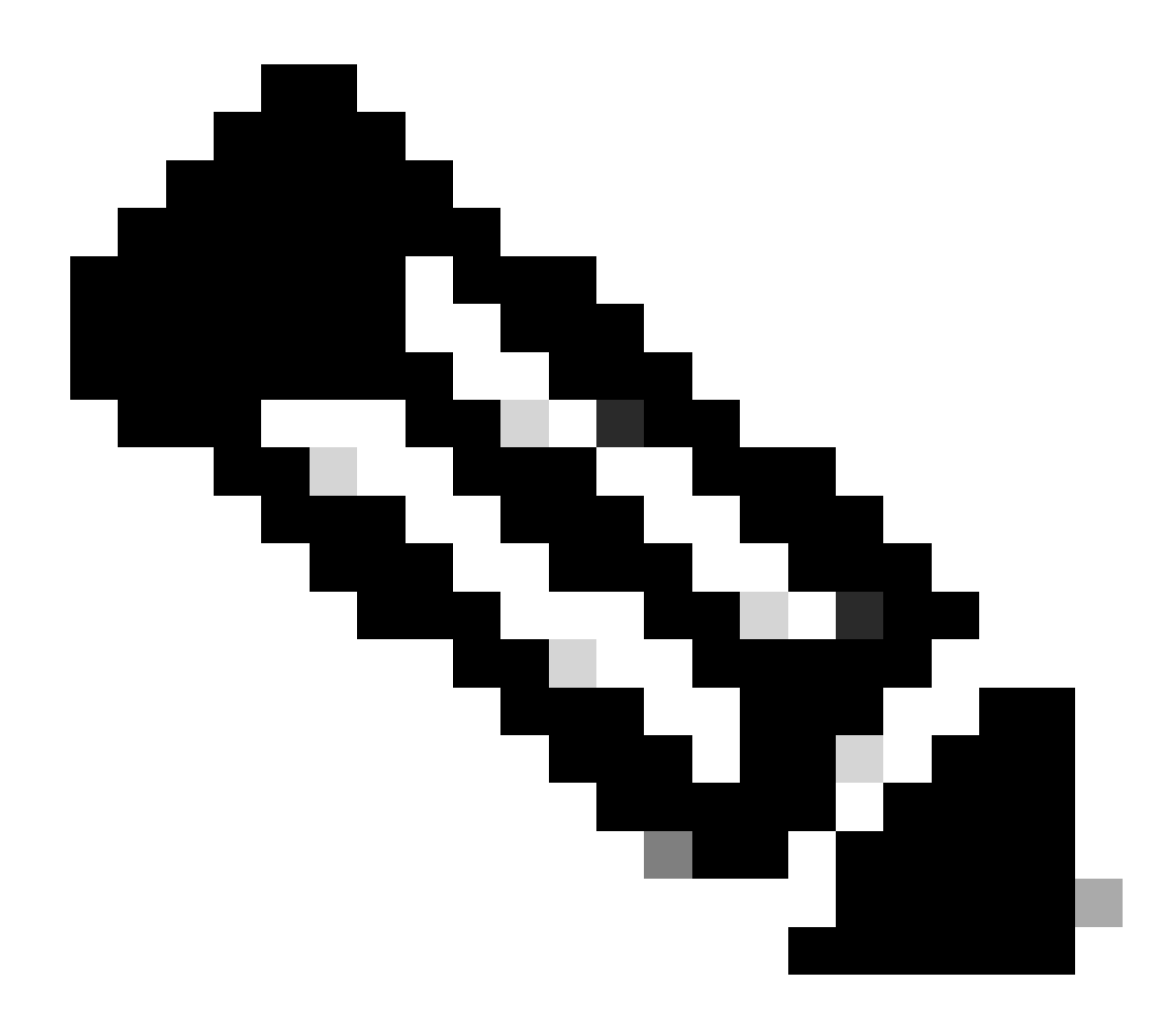

Note: RADIUS\_TACACS Protocol type works for this document.

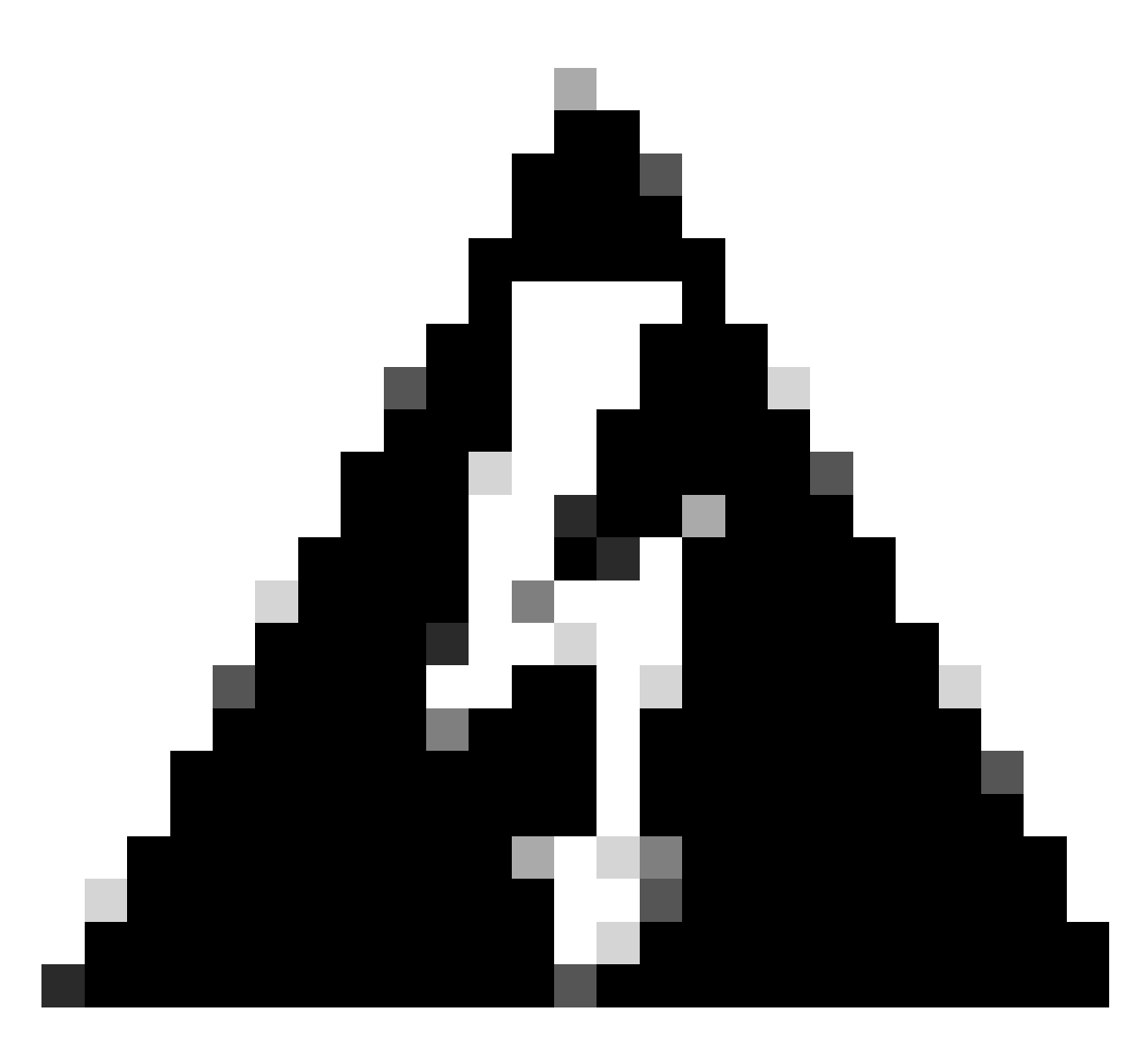

Warning: In case the ISE server is not on Active Status, you must need to fix the integration first.

Step 2. On ISE Server navigate to Administration > Network Resources > Network Devices, click on the Filter icon, write the Cisco DNA Center IP Address and confirm if an entry exist. If it does, proceed to the Step 3.

If the entry is missing, you must see the No data available message.

Network Devices

|         |                        |           |                     |              |            |             | Selected 0 Total 0 🖉 🗔 |
|---------|------------------------|-----------|---------------------|--------------|------------|-------------|------------------------|
| 🖉 Edit  | $+ \operatorname{Add}$ | Duplicate | 🕁 Import 🔥 Export 🗸 | Generate PAC | 🏮 Delete 🖂 |             | Quick Filter 🗸 🛛 🍸     |
|         | Name                   | ∧ IP/Mask | Profile Name        | Location     | Туре       | Description |                        |
|         |                        | x.x.x.x   | _                   |              |            |             |                        |
| No data | available              |           |                     |              |            |             |                        |

In this case, you must create a Network Device for Cisco DNA Center, so click on the Add button.

#### Network Devices

|             |         |           |            |                  |                          |      |             | Selected 0 Total 0 🤤 | ٩        |
|-------------|---------|-----------|------------|------------------|--------------------------|------|-------------|----------------------|----------|
| 🖉 Edit 🔤    | + Add   | Duplicate | ڻ Import 🕁 | 🗅 Export 🗸 🛛 🔒 G | enerate PAC 🛛 🔋 Delete 🖂 |      |             | Quick Filter $\vee$  | $\nabla$ |
| 1           | Name 🗠  | IP/Mask   |            | Profile Name     | Location                 | Туре | Description |                      |          |
|             |         | x.x.x.x   |            | _                |                          |      |             |                      |          |
| No data avi | ailable |           |            |                  |                          |      |             |                      |          |

Configure the Name, Description and IP Address (or Addresses) from Cisco DNA Center, all other settings are set to Default values and are not needed for the purpose of this document.

Network Devices List > New Network Device

### Network Devices

| * Name          | mxc-dnac5                 |              |                   |
|-----------------|---------------------------|--------------|-------------------|
| Description     | Cisco DNA (               | Centei       |                   |
| IP Ad           | dress $\checkmark$ * iP : | <u> </u>     | 32 <sup>@</sup> • |
| Device Profile  | ta Cisco 🔹                | < 🗇          |                   |
| Model Name      |                           | ~            |                   |
| Software Versio | n                         | ~            |                   |
| * Network De    | vice Group                |              |                   |
| Location        | All Locations             | Set To Defau | lt.               |
| IPSEC           | Is IPSEC Device           | Set To Defau | u l               |
| Device Type     | All Device Types          | Set To Defau | 11                |

Scroll down and enable the **RADIUS Authentication Settings** by click on its check box and configure a **Shared Secret.** 

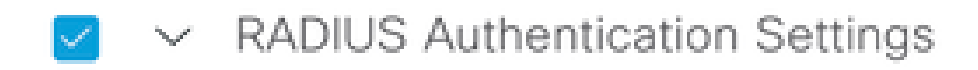

RADIUS UDP Settings

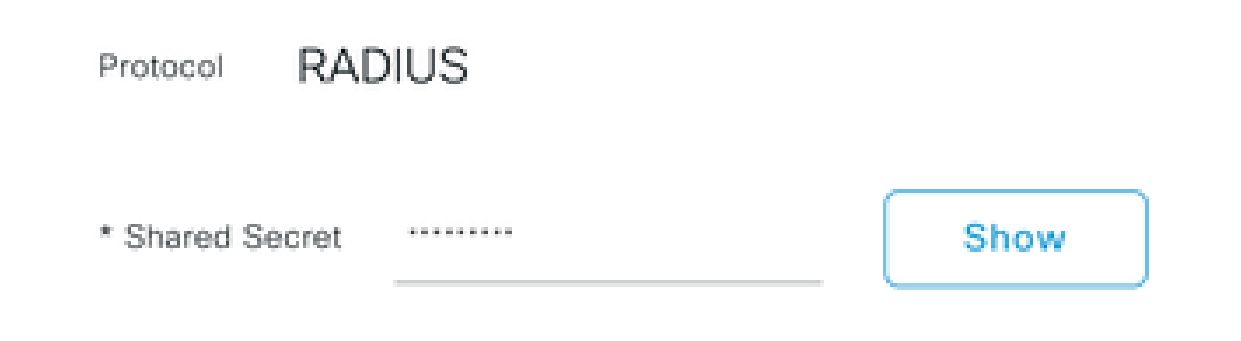

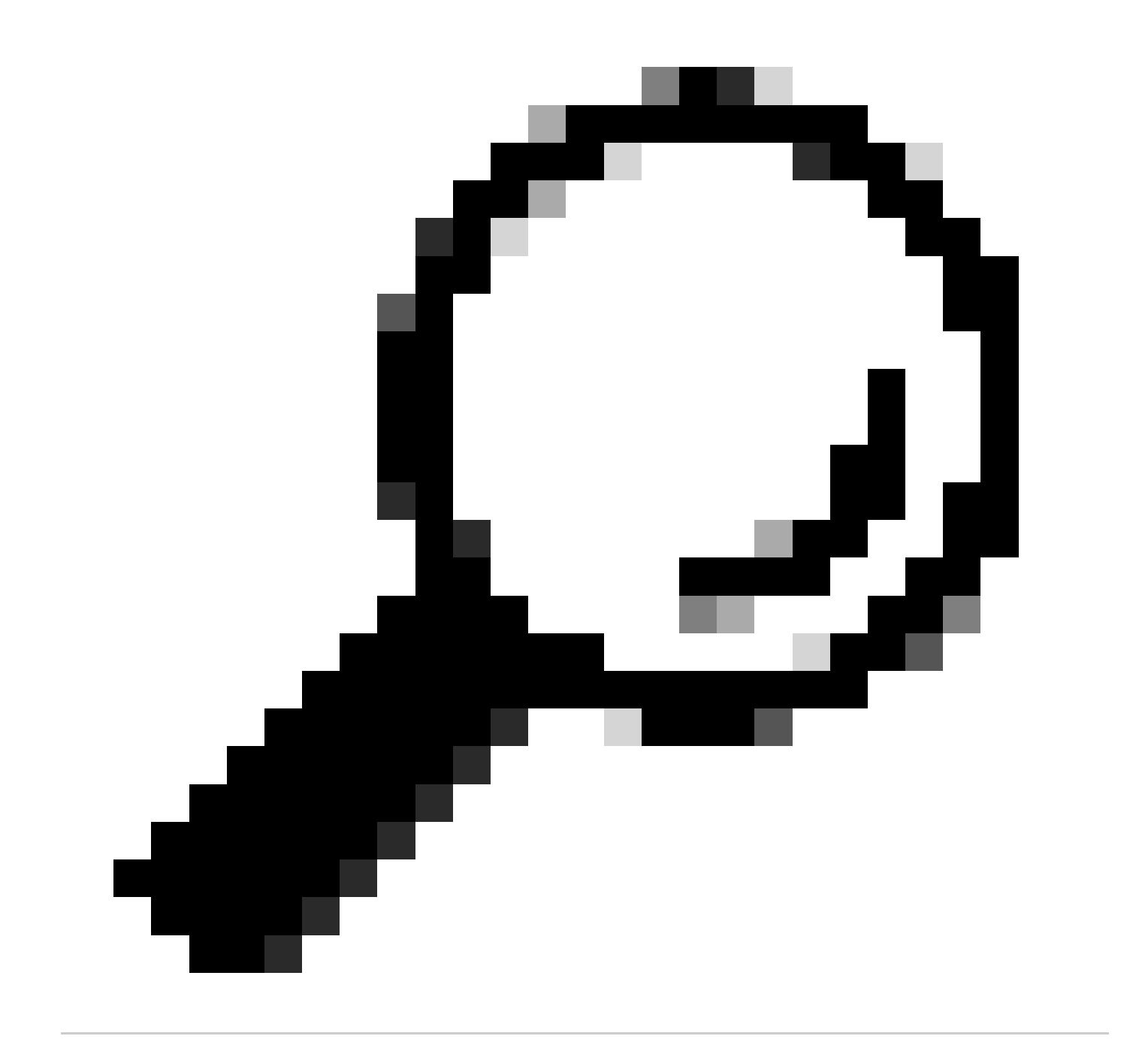

Tip: This Shared Secret is going to be needed later, so save it somewhere else.

Only then, click on **Submit**.

Step 3. On ISE Server navigate to **Policy > Policy Elements > Results**, to create the **Authorization Profile.** 

Make sure you are under Authorization > Authorization Profiles, then select the Add option.

| ■ Cisco ISE                                                                                                    |                                                 |         |                           | Policy · Policy Eler | ments |                                                                          | Q Ø 5                   | @ ©   |  |  |
|----------------------------------------------------------------------------------------------------|-------------------------------------------------|---------|---------------------------|----------------------|-------|--------------------------------------------------------------------------|-------------------------|-------|--|--|
| Dictionaries Condit                                                                                                    | ions                                            | Results |                           |                      |       |                                                                          |                         |       |  |  |
| Authentication<br>Allowed Protocols<br>For Policy Export go to Administration > System > Backup & Restore > Policy Export Page |                                                 |         |                           |                      |       |                                                                          |                         |       |  |  |
| Authorization                                                                                                    | Authorization Y Z Edit + Add D Duplicate Delete |         |                           |                      |       |                                                                          |                         |       |  |  |
| Authorization Profiles                                                                                                    | 8                                               | 0       | Name                      | Profile              | ^     | Description                                                              |                         |       |  |  |
|                                                                                                    |                                                 |         | APs_19.5.0                | 🗰 Cisco 👔            |       | 172_19_5_0-INFRA_VN                                                      |                         |       |  |  |
| Profiling                                                                                                    | >                                               |         | AuthTemplate              | 🗰 Cisco 🕕            |       |                                                                          |                         |       |  |  |
| Posture                                                                                                    | >                                               |         | Blackhole_Wireless_Access | 🗯 Cisco 👔            |       | Default profile used to blacklist wireless devices. Ensure that you conf | igure a BLACKHOLE ACL o | n the |  |  |
| Client Provisioning                                                                                                    | >                                               |         | CY_CAMPUS_MAC             | 🗮 Cisco 🕕            |       | CY_CAMPUS_MAC                                                            |                         |       |  |  |
|                                                                                                    |                                                 |         | CV Quest profile          | th Diese 🔿           |       | CV Quert erolie                                                          |                         |       |  |  |

Configure **Name**, add a **Description** just to keep a record of the new Profile and make sure that the **Access Type** is set to **ACCES\_ACCEPT**.

| Results                                             |                                              |
|-----------------------------------------------------|----------------------------------------------|
| Authorization Profiles > Ne<br>Authorization Profil | e Authorization Profile                      |
| * Name                                              | DNAC_AUTH_PROFILE                            |
| Description                                         | External Authentication for Cisco DNA Center |
| * Access Type                                       | ACCESS_ACCEPT ~                              |
| Network Device Profile                              | tito Cisco V 🕀                               |
| Service Template                                    |                                              |
| Track Movement                                      |                                              |
| Agentless Posture                                   |                                              |
| Passive Identity Tracking                           |                                              |

Scroll down and configure the Advanced Attributes Settings.

On the left column search for the cisco-av-pair option and select it.

#### On the **right** column **manually** type **Role=SUPER-ADMIN-ROLE**.

Once it looks like the image below, click on **Submit**.

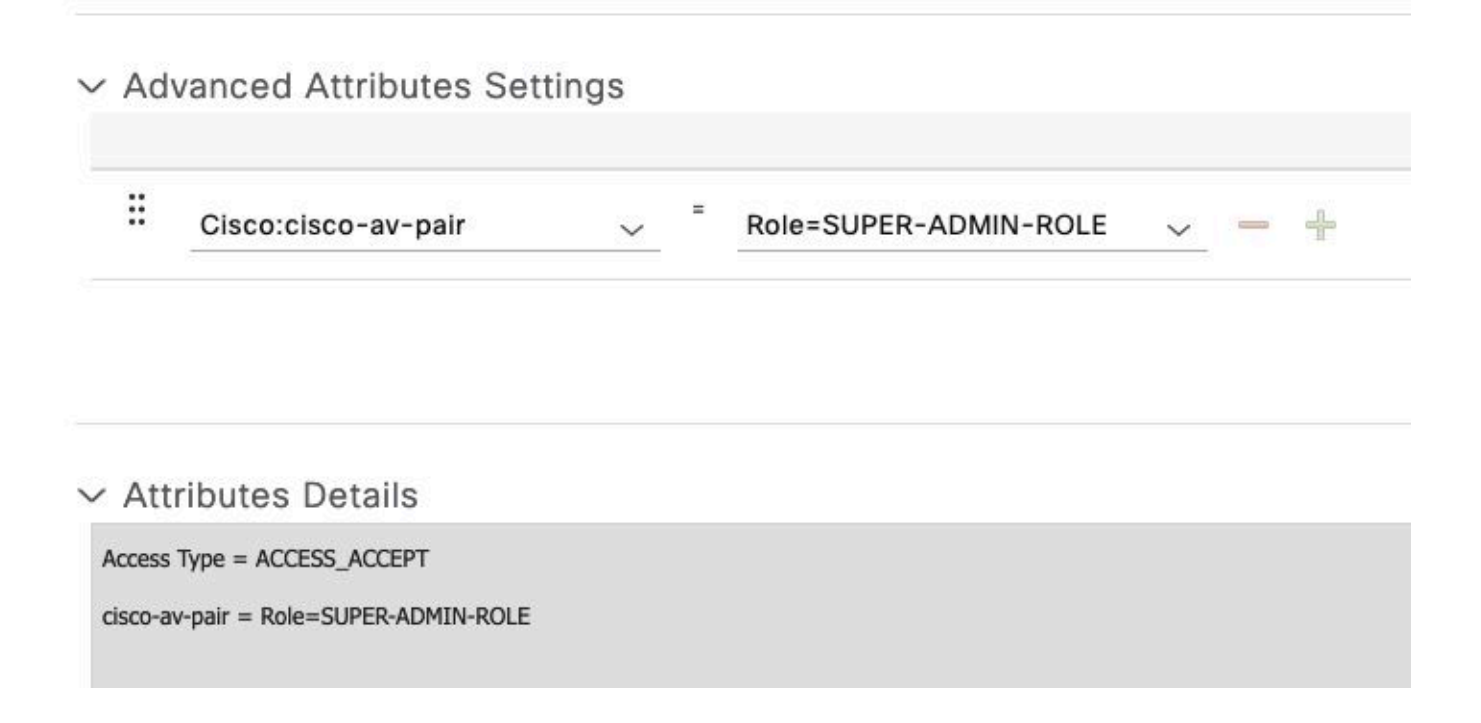

Step 4. On ISE Server navigate to **Work Centers > Profiler > Policy Sets**, to configure the **Authentication & Authorization Policy.** 

Identify the **Default** policy and click on the **blue arrow** to configure it.

| ≡ Cisco     | ISE               |                  | Work Cen          | iters • Profile | er         |                 |                    | 0         | Q ()    | \$ B |
|-------------|-------------------|------------------|-------------------|-----------------|------------|-----------------|--------------------|-----------|---------|------|
| Overview    | Ext Id Sources    | Network Devices  | Endpoint Classifi | ication N       | ode Config | Feeds           | Manual Scans       | More      | • ~     |      |
| Policy Sets |                   |                  |                   |                 |            | Reset           | Reset Policyset    | Hitcounts |         | Save |
| 🕂 Statu     | s Policy Set Name | Description      | Con               | ditions         | Allow      | ved Protocols / | Server Sequen      | ce Hits   | Actions | View |
| Q Sean      | ch                |                  |                   |                 |            |                 |                    |           |         |      |
| $\otimes$   | Wire-dot1x        |                  | =                 | Wired_802.1X    | internal   | _user           | $\propto$ $\sim$ + | 0         | ţĵ}     | >    |
| $\otimes$   | МАВ               |                  | =                 | Wired_MAB       | Default    | Network Acces   | ss 🛛 🗸 +           | 0         | ŝ       | >    |
| 0           | Default           | Default policy s | et                |                 | Default    | Network Acces   | ss 🗙 ~+            | 180517    | {ŷ}     | >    |
|             |                   |                  |                   |                 |            |                 |                    |           |         |      |
|             |                   |                  |                   |                 |            |                 |                    | Reset     |         | Save |

Inside the **Default Policy Set**, expand the **Authentication Policy** and under the **Default** section, expand the **Options** and make sure that they match the configuration bellow.

| n       | view Ex      | t Id Sources   | Network Devic | ces Endpoint Classification | Node Config | Feeds      | Manual Scans | Policy Elements | Profiling Policies      | More ~    | -         |
|---------|--------------|----------------|---------------|-----------------------------|-------------|------------|--------------|-----------------|-------------------------|-----------|-----------|
| i       | y Sets→      | Default        |               |                             |             |            |              | Reset           | Reset Policyset Hitcour | nts       | Save      |
|         | Status P     | olicy Set Name | Descript      | tion Conditions             |             |            |              |                 | Allowed Protocols / Ser | ver Seque | nce Hits  |
|         | Q Search     |                |               |                             |             |            |              |                 |                         |           |           |
|         | •            | Default        | Default       | t policy set                |             |            |              | D               | efault Network Access   | ∞ ~+      | 180617    |
|         |              |                |               |                             |             |            |              |                 |                         | _         |           |
| 4       | uthenticatio | n Policy (3)   |               |                             |             |            |              |                 |                         |           |           |
| (       | Status       | Rule Name      | Cone          | ditions                     |             |            |              | Use             |                         | Hits      | Actions   |
| (       | Q Search     |                |               |                             |             |            |              |                 |                         |           |           |
|         |              |                |               | 8                           |             |            |              | Internal End    | ipoints 🛛 🛛 🗸           |           |           |
|         | ۲            | MAB            | OR            | Wireless_MAB                |             |            |              | > Options       |                         | 4556      | <u>لې</u> |
|         |              |                |               | Wired 802.1X                |             |            |              | All_User_ID     | _Stores 🛛 🗸 🗸           |           |           |
|         | 0            | Dot1X          | OR            | Wireless_802.1X             |             |            |              | > Options       |                         | 0         |           |
|         |              |                |               |                             |             |            |              | All_User_ID     | _Stores 🛛 🗸             |           |           |
|         |              |                |               |                             |             |            |              | ✓ Options       |                         |           |           |
|         |              |                |               |                             |             |            |              | If Auth fail    |                         |           |           |
| Oefault |              |                |               |                             |             | If User no | t found      | 62816           | ŝ                       |           |           |
|         |              |                |               |                             |             |            |              | If Drosses      | fail                    |           |           |
|         |              |                |               |                             |             |            |              | II PIOCOSS      | raii                    |           |           |

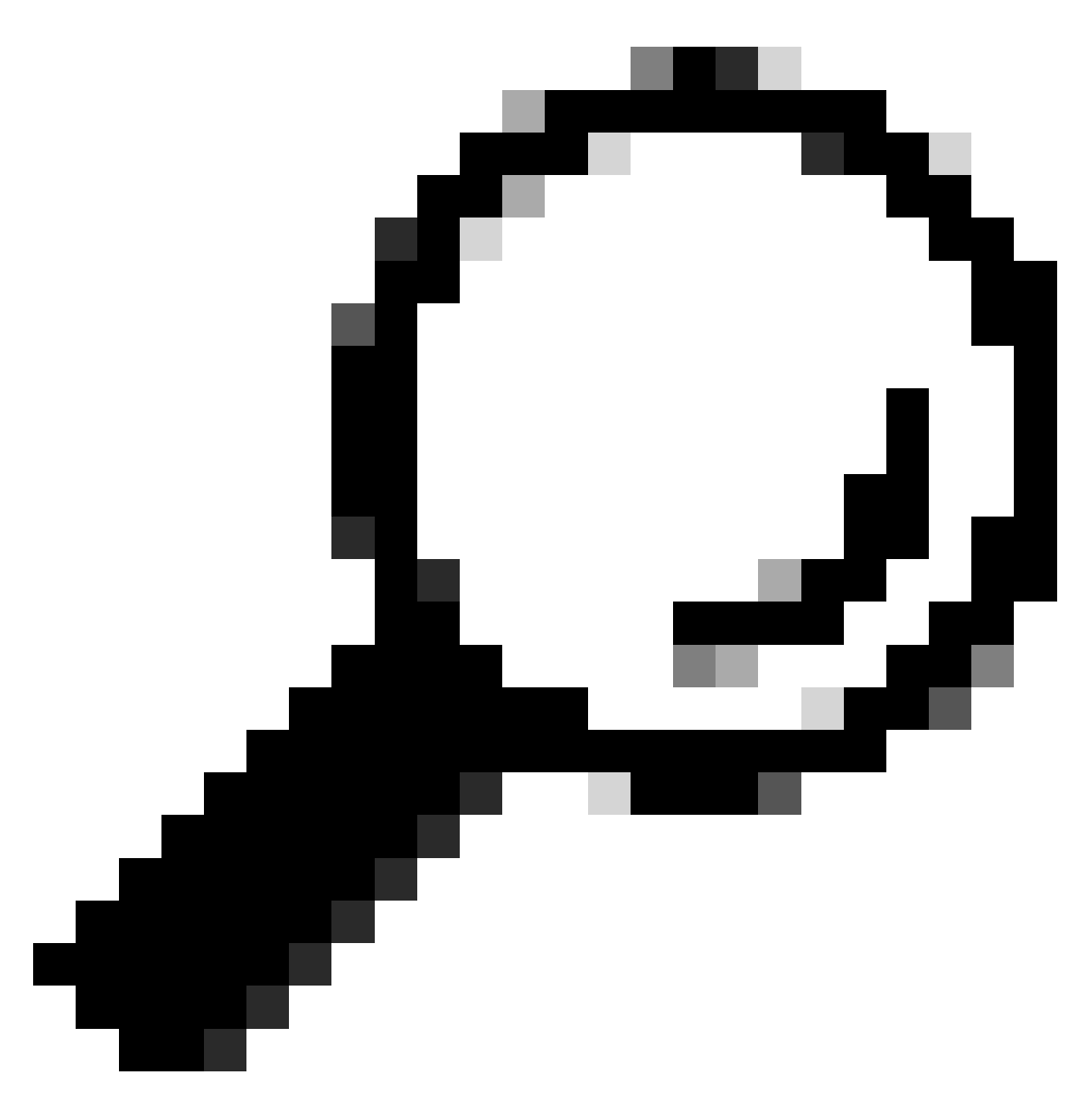

Tip: REJECT configured on the 3 options also works

Inside the **Default Policy Set**, expand the **Authorization Policy** and select the **Add** icon to create a new **Authorization Condition**.

| ≡ Cisco          | ISE                     |                 |                         | Work Centers - P | rofiler |              |                 | 0                      | Q (0        | ) ja (†  |
|------------------|-------------------------|-----------------|-------------------------|------------------|---------|--------------|-----------------|------------------------|-------------|----------|
| Overview         | Ext Id Sources          | Network Devices | Endpoint Classification | Node Config      | Feeds   | Manual Scans | Policy Elements | Profiling Policies     | More $\vee$ |          |
| Policy Sets      | ⇒ Default               |                 |                         |                  |         |              | Reset           | Reset Policyset Hitcou | nts         | Save     |
| Status           | Policy Set Name         | Description     | Conditions              |                  |         |              |                 | Allowed Protocols / Se | rver Seque  | nce Hits |
| Q Sea            | rch                     |                 |                         |                  |         |              |                 |                        |             |          |
| 0                | Default                 | Default policy  | set                     |                  |         |              |                 | Default Network Access | <u> </u>    | 180617   |
| > Authentic      | ation Policy (3)        |                 |                         |                  |         |              |                 |                        |             |          |
| > Authoriza      | ation Policy - Local Ex | ceptions        |                         |                  |         |              |                 |                        |             |          |
| > Authoriza      | ation Policy - Global E | xceptions       |                         |                  |         |              |                 |                        |             |          |
| $\vee$ Authoriza | ation Policy (25)       |                 |                         |                  |         |              |                 |                        |             |          |
|                  |                         |                 |                         |                  | Results | s            |                 |                        |             |          |
| 🕒 Sta            | tus Rule Name           | Conditions      | 1                       |                  | Profile | 5            | Security        | Groups                 | Hits        | Actions  |
| Q Se             | arch                    |                 |                         |                  |         |              |                 |                        |             |          |

### Configure a **Rule Name**, and click on the Add icon to configure the **Condition**.

| ≡      | Cisco     | ISE                     |                 |                         | Work Centers - I | Profiler      |              |                 |                        | 1 Q          | 0     | ,e 🔅      |
|--------|-----------|-------------------------|-----------------|-------------------------|------------------|---------------|--------------|-----------------|------------------------|--------------|-------|-----------|
| Over   | view      | Ext Id Sources          | Network Devices | Endpoint Classification | Node Config      | Feeds         | Manual Scans | Policy Elements | Profiling Policies     | More         | ~     |           |
| Poli   | cy Sets   | → Default               |                 |                         |                  |               |              | Reset           | Reset Policyset Hitco  | ounts        | 5     | Save      |
|        | Status    | Policy Set Name         | Description     | Conditions              |                  |               |              |                 | Allowed Protocols / S  | Gerver Seq   | uence | Hits      |
| (      | Q Sear    | ch                      |                 |                         |                  |               |              |                 |                        |              | _     | $\supset$ |
|        | 0         | Default                 | Default policy  | set                     |                  |               |              | _               | Default Network Access | <b>@</b> ~ - | + 1   | 80617     |
| > /    | Authentic | ation Policy (3)        |                 |                         |                  |               |              |                 |                        |              |       |           |
| >/     | Authoriza | tion Policy - Local Exe | ceptions        |                         |                  |               |              |                 |                        |              |       |           |
| >/     | Authoriza | tion Policy - Global E  | xceptions       |                         |                  |               |              |                 |                        |              |       |           |
| $\sim$ | Authoriza | tion Policy (26)        |                 |                         |                  |               |              |                 |                        |              |       |           |
|        |           |                         |                 |                         |                  | Results       |              |                 |                        |              |       |           |
| (      | + Stat    | tus Rule Name           | Conditions      |                         |                  | Profiles      |              | Security        | Groups                 | Hit          | s Ar  | ctions    |
| (      | Q Sei     | arch                    |                 |                         |                  |               |              |                 |                        |              |       | $\supset$ |
|        | •         | DNAC-SUPER-AD           | MIN-ROLE        | +                       |                  | Select from I | ist          | ~+ _Select fro  | m list $\sim$          |              |       | (¢)       |

As part of the Condition, associate it to the Network Device IP Address configured on Step 2.

### Conditions Studio

| Library                                      | Editor |                   |                  |           | 0    |
|----------------------------------------------|--------|-------------------|------------------|-----------|------|
| Search by Name                               |        | Network Access-De | avice IP Address |           |      |
|                                              |        | Equals 🗸          | 10.88.244.151    |           |      |
| :: E BYOD_is_Registered                      |        | Set to 'Is not'   |                  | Duplicate | Save |
| Catalyst_Switch_Local_Web_Aut<br>hentication |        |                   | NEW AND OR       |           |      |
| :: 🗄 Compliance_Unknown_Devices 🕕            |        |                   |                  |           |      |
| :: E Compliant_Devices                       |        |                   |                  |           |      |
| :: E CY_Campus ①                             |        |                   |                  |           |      |
| :: E CY_CAMPUS_MAC ①                         |        |                   |                  |           |      |
| :: E CY_Campus_voice                         |        |                   |                  |           |      |
| :: E CY_Guest                                |        |                   |                  |           |      |
| EAP-MSCHAPv2                                 |        |                   |                  |           |      |
|                                              |        |                   |                  |           |      |
|                                              |        |                   |                  | Close     | Use  |

#### Click on Save.

Save it as a new Library Condition, and named it as you wish, on this case it is named as DNAC.

| Save cor                           | ndition                                                                         |        |
|------------------------------------|---------------------------------------------------------------------------------|--------|
| O Save as existing Li<br>condition | brary Condition (replaces current version and impact all policies that use this |        |
| Select from list                   |                                                                                 | $\sim$ |
| Save as a new Lbr.                 | ary Condition                                                                   |        |
| DNAC                               | Description (optional) Condition Description 🏑                                  |        |
|                                    | Close Save                                                                      |        |
| Save as a new Lbr. DNAC            | Description (optional) Condition Description                                    |        |

~~~

#### Finally, configure the **Profile** created on Step 3.

| =      | Cisco      | ISE                    |                 |                         | Work Centers - I | Profiler |               |                 | 0                        | 9           | ) 50 ¢    |
|--------|------------|------------------------|-----------------|-------------------------|------------------|----------|---------------|-----------------|--------------------------|-------------|-----------|
| Over   | view       | Ext Id Sources         | Network Devices | Endpoint Classification | Node Config      | Feeds    | Manual Scans  | Policy Elements | Profiling Policies       | More        | ě.        |
| Poli   | cy Sets    | → Default              |                 |                         |                  |          |               | Reset           | Reset Policyset Hitcoun  | ts          | Save      |
|        | Status     | Policy Set Name        | Description     | Conditions              |                  |          |               |                 | Allowed Protocols / Serv | ver Seque   | ence Hits |
| (      | Q Sear     | ch                     |                 |                         |                  |          |               |                 |                          |             |           |
|        | ۲          | Default                | Default policy  | set                     |                  |          |               | 1               | Default Network Access   | <b>x</b> ~+ | 180617    |
| > /    | Authentic  | ation Policy (3)       |                 |                         |                  |          |               |                 |                          |             |           |
| > /    | Authorizat | tion Policy - Local Ex | ceptions        |                         |                  |          |               |                 |                          |             |           |
| > /    | Authorizat | tion Policy - Global E | xceptions       |                         |                  |          |               |                 |                          |             |           |
| $\sim$ | Authorizat | tion Policy (25)       |                 |                         |                  |          |               |                 |                          |             |           |
|        |            |                        |                 |                         |                  | Results  | i -           |                 |                          |             |           |
| (      | + Stat     | tus Rule Name          | Conditions      |                         |                  | Profiles | 3             | Security        | Groups                   | Hits        | Actions   |
|        | Q Sea      | arch                   |                 |                         |                  |          |               |                 |                          |             |           |
|        | ٩          | DNAC-SUPER-AD          | MIN-ROLE 🗐 DNAC |                         |                  | DNAC_AU  | ITH_PROFILE × | ✓ + Select from | m list $\sim$ $+$        |             | ŝ         |

Click on Save.

# Step 5. Login to the Cisco DNA Center GUI and navigate to**System > Users & Roles > External** Authentication.

#### Click on the Enable External User option and set the AAA Attribute as Cisco-AVPair.

| ■ Cisco DNA Center                                                                            | System / Users & Roles                                                                                                    |
|-----------------------------------------------------------------------------------------------|----------------------------------------------------------------------------------------------------|
| E Cisco DNA Center<br>User Management<br>Role Based Access Control<br>External Authentication | System / Users & Roles External Authentication Gisco DNA Center supports external servers for authentication and authorization of External Users.Use the fields in this window to create, update and on Cisco DNA Center is the name of the AAA attribute chosen on the AAA server. The default attribute expected is Cisco-AVPair, but if the user choo it needs to be configured here on Cisco DNA Center. The value of the AAA attribute to be configured for authorization on AAA server would be in the format of "Role=role1". On ISE server, choose the cisc attributes list. A sample configuration inside Authorization profile would look like "cisco-av-pair= Role=SUPER-ADMIN-ROLE". An example configuration in the case of manually defining the AAA attribute would be "Cisco-AVPair=Role=SUPER-ADMIN-ROLE". C AAA Attribute C AAA Attribute C C AVPair |
|                                                                                               | Reset to Default Update                                                                                                    |

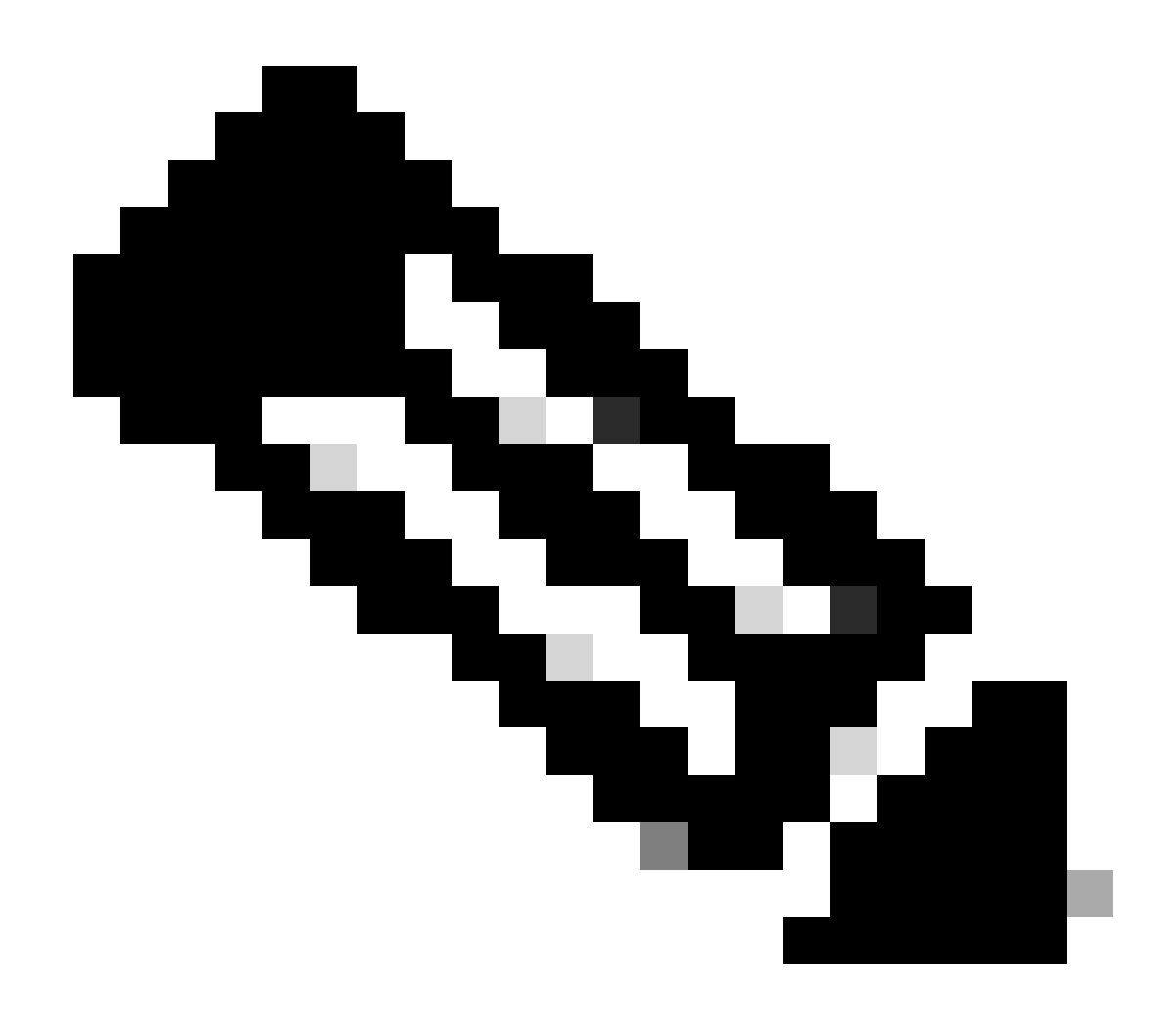

Note: ISE Server use the attribute Cisco-AVPair on the backend, so the configuration on Step 3 is valid.

Scroll down to see the **AAA Server(s)** configuration section. Configure the **IP Address** from ISE Server on **Step 1** and the Shared Secret configured on Step 3.

Then click on View Advanced Settings.

~ AAA Server(s)

| r    | Secondary A       | AA Server                                                                               |
|------|-------------------|-----------------------------------------------------------------------------------------|
|      | IP Address        |                                                                                         |
|      | v fill 10.1 k for | 1                                                                                       |
|      | Shared Secret     |                                                                                         |
| SHOW |                   | SHOW                                                                                    |
| Info |                   | Info                                                                                    |
| ]    | View Advanced Se  | ettings                                                                                 |
|      | Update            |                                                                                         |
|      | r<br>SHOW<br>Info | r Secondary A.<br>IP Address<br>Shared Secret<br>Info<br>View Advanced Secret<br>Update |

Verify that RADIUS option is selected and click the Update button on both Servers.

AAA Server(s)

| Primary AAA Server     |      | Secondary AAA Server                           |      |  |  |
|------------------------|------|------------------------------------------------|------|--|--|
| IP Address             |      | IP Address                                     |      |  |  |
| a long of              | ~    | - 1 (F - 1 - 1 - 2 - 2 - 2 - 2 - 2 - 2 - 2 - 2 |      |  |  |
| Shared Secret          |      | Shared Secret                                  |      |  |  |
|                        | SHOW |                                                | SHOW |  |  |
|                        | Info |                                                | Info |  |  |
| Hide Advanced Settings |      | Hide Advanced Settings                         |      |  |  |
| O TACACS               |      | • RADIUS O TACACS                              |      |  |  |
| Authentication Port    |      | Authentication Port                            |      |  |  |
| 1812                   |      | 1812                                           |      |  |  |
| Accounting Port        |      | Accounting Port                                |      |  |  |
| 1813                   |      | 1813                                           |      |  |  |
| Retries                |      | Retries                                        |      |  |  |
| 3                      |      | 3                                              |      |  |  |
| Timeout (seconds)      |      | Timeout (seconds)                              |      |  |  |
| 1                      |      | 4                                              |      |  |  |

You must see a Success message for each.

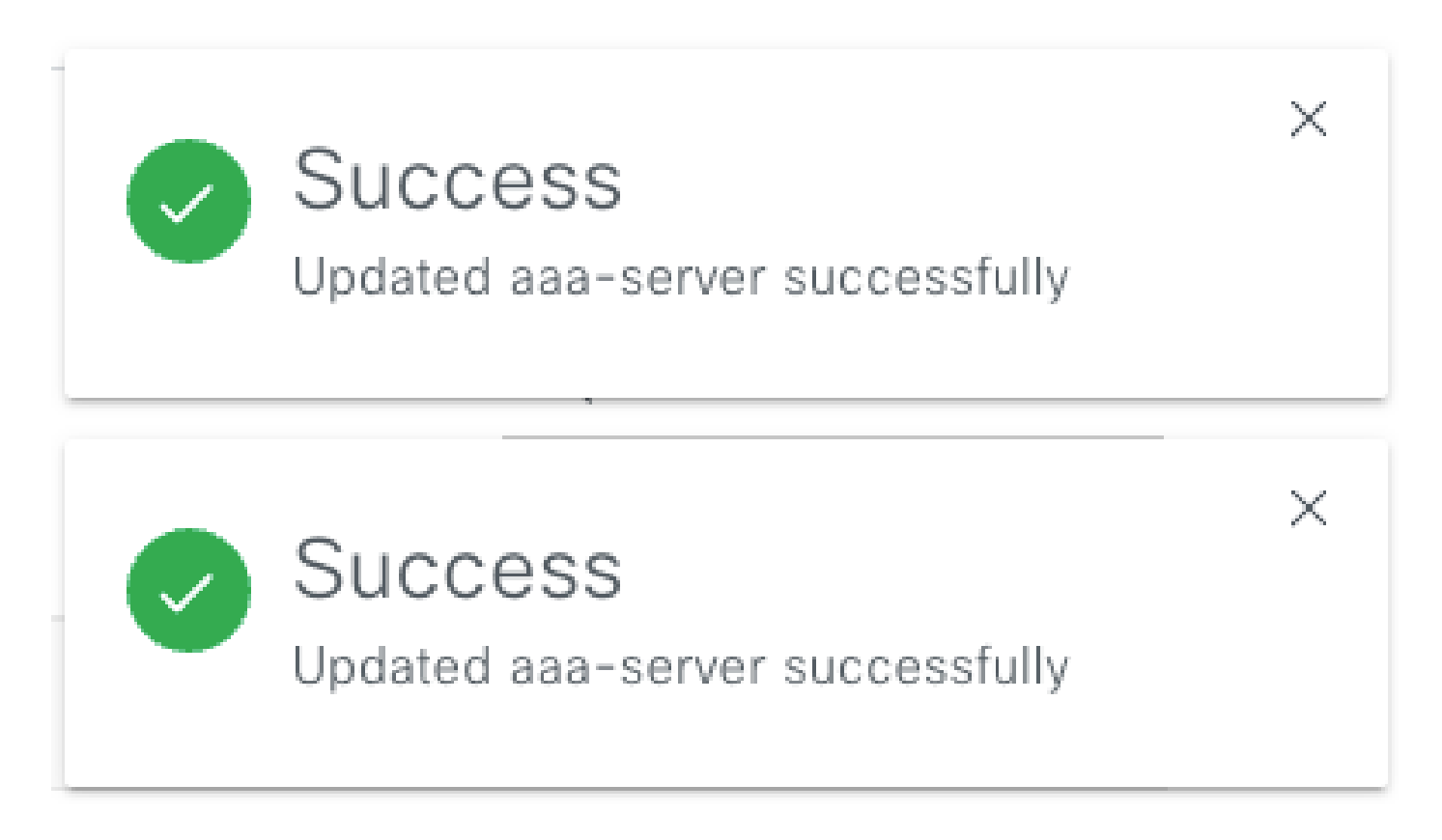

Now you are be able to login with any ISE Identity created under ISE menu > Administration > Identity Management > Identities > Users.

In case you don't have any created, login to ISE, navigate to above path, and add a new **Network Access** User.

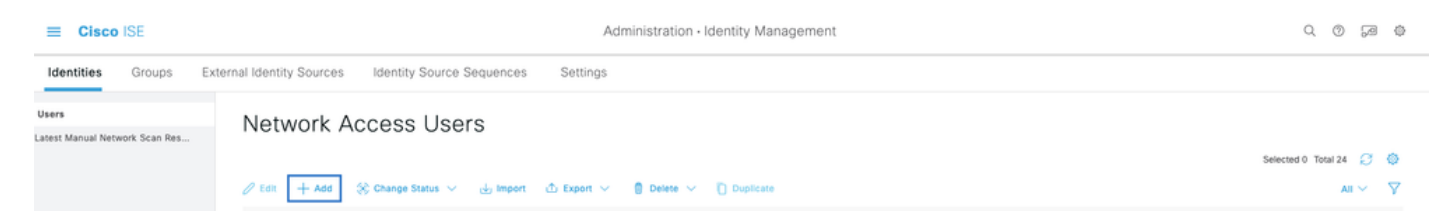

## Verify

Load the Cisco DNA Center GUI and Log in with a User from ISE identities.

|     | cisco                  |    |
|-----|------------------------|----|
|     | Cisco DNA Cent         | er |
|     | The bridge to possible |    |
| ~   | Success!               |    |
| Use | ername                 |    |
| tes | t                      |    |
| Pas | sword                  |    |
|     | Log In                 |    |

DNA Center Log In

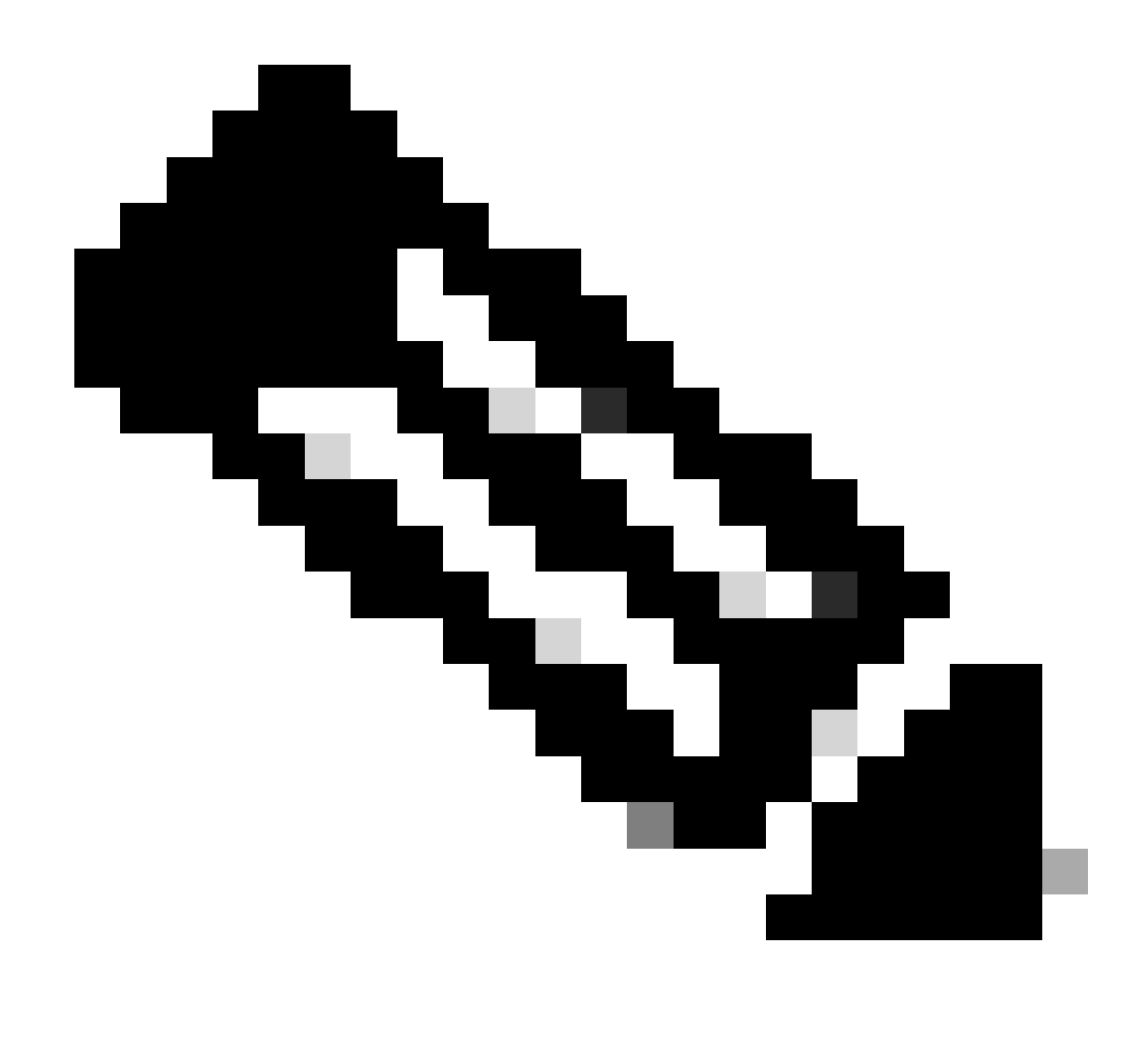

**Note**: Any user on ISE identities is able to login now. You can add more granularity to the Authentication rules on ISE Server.

After the login Succeed the Username is displayed on the Cisco DNA Center GUI

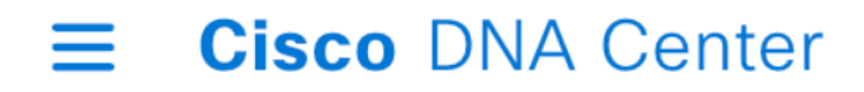

# Welcome, test

Welcome Screen

### **More Roles**

You can repeat these steps for every role on Cisco DNA Center, as default we have: **SUPER-ADMIN-ROLE**, **NETWORK-ADMIN-ROLE** and **OBSERVER-ROLE**.

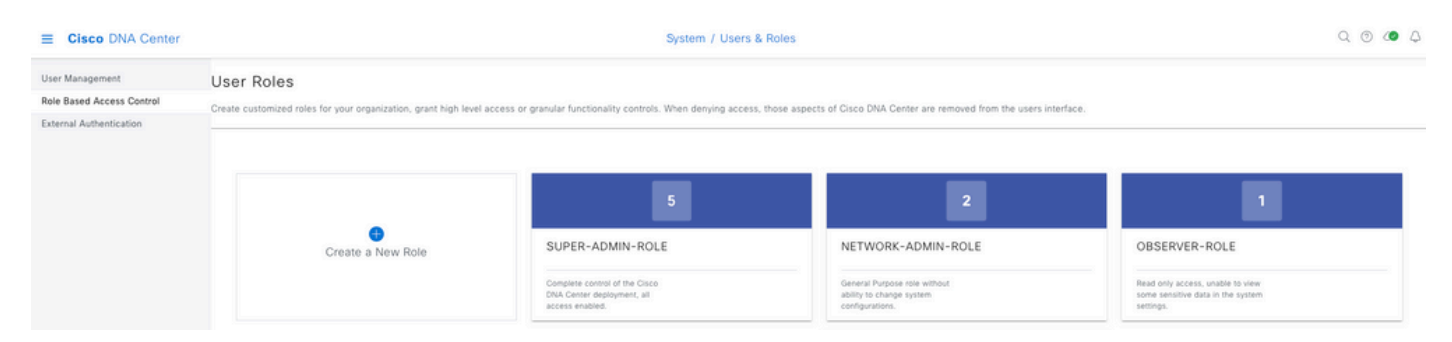

On this document we use the **SUPER-ADMIN-ROLE** role example, nevertheless, you can configure one Authorization Profile on ISE for every role on Cisco DNA Center, the only consideration is that the Role configured on Step 3 needs to match exactly (case sensitive) the Role name on Cisco DNA Center.